# Posting a Score

This user guide will outline the methods by which an admin can Post a Score for an individual golfer.

#### Accessing Post a Score

From the golfer profile, press the "Post a Score" tab. There are two methods by which to post a score.

- Hole-by-Hole
- Total Score

### Posting a Hole-by-Hole (HBH) Score

On the "Post a Score" tab, press the "HBH" button.

|                      | N<br>AL                       |                |                  | G            | olfer | ✓ Enter Nam  | e, GHIN # or Ema | il Address | ٩             | John Doe 🗸                    |
|----------------------|-------------------------------|----------------|------------------|--------------|-------|--------------|------------------|------------|---------------|-------------------------------|
| Manage Rapid         | Score Entry Merges F          | Reports To     | ols & Resources  | Log Out      |       |              |                  |            |               |                               |
| Manage > GHIN Test A | sociation > The Cactus Tour > | Andre Akselrod | > Post-A-Score > | Hole-By-Hole |       |              |                  |            |               |                               |
| Andre Akse           | rod                           |                |                  |              |       |              | Add              | Golfer     | Add Club      | Add Association               |
| GHIN Number:         | ent Score Maintenance         | Post a Score   | Account          |              |       |              |                  |            | H.I<br>15.4   | Low H.I<br>13.5<br>09/03/2019 |
| Hole-by-Hole         | Date Played *                 | Score Type     |                  |              |       |              | Holes            |            |               |                               |
| Total Score          | 11/17/2019 E                  | ∃ I            | lome             | Away         |       | Competition  | 18               | 9          |               |                               |
|                      | Choose Course/Tee Lo          | ookup Method:  |                  |              | Cou   | rse Played * |                  |            | Tee (C.R. / 5 | Slope / Par) *                |
|                      | Home Courses,                 | s/Tees 🔵 C     | ourse/Tee Search |              | Se    | lect         |                  | ~          | Select        | ~                             |
|                      |                               |                |                  |              |       |              |                  |            |               |                               |
|                      |                               |                |                  |              |       |              |                  |            | Post          | Score                         |
|                      |                               |                |                  |              |       |              |                  |            |               |                               |

Provide the "Date Played", "Score Type", "Holes" and then select a Course/Tee by using one of the lookup methods.

• Home Courses/Tees Method: If the club has default courses & tees setup this will be the default option. When the course is selected the scorecard will display and will populate with the Yardage, Par and Stroke Index for the selection.

| Andre Akselroc      |               |       |                  |            |      |         |         |     |     |     |      |   |                            |                 |        |       | A     | dd Goli | fer   | Ad    | d Club |            | Add A | ssociation |
|---------------------|---------------|-------|------------------|------------|------|---------|---------|-----|-----|-----|------|---|----------------------------|-----------------|--------|-------|-------|---------|-------|-------|--------|------------|-------|------------|
| GHIN Number:        |               |       |                  |            |      |         |         |     |     |     |      |   |                            |                 |        |       |       |         |       |       |        | — .<br>н.і | 1     | ow H.I     |
| Handicap Management | Score Mainter | ance  | Po               | ost a Sc   | ore  | Acc     | ount    |     |     |     |      |   |                            |                 |        |       |       |         |       |       | 1      | 5.4        | 1     | L3.5       |
| Hole-by-Hole        | Date Played   |       |                  | Score      | Туре |         |         |     |     |     |      |   |                            |                 |        | Hol   | es    |         |       |       |        |            |       |            |
| Total Score         | 11/17/201     | 9     | ⊟                |            | H    | ome     |         |     | A   | way |      |   | Compet                     | ition           |        |       | 18    |         | 9     |       |        |            |       |            |
|                     | Choose Cours  | cours | Looku<br>ses/Tee | p Methores | od:  | ourse/1 | Tee Sea | rch |     | •   | OUT  | ( | Course/Tee P<br>Winged Foo | layed<br>t Golf | Club E | ast / | White | 2017    | (72.2 | / 136 | / 70)  | 10         |       | ~          |
|                     | Yards         | 373   | 466              | 141        | 538  | 388     | 174     | 437 | 441 | 386 | 3344 |   | Yards                      | 342             | 355    | 538   | 141   | 385     | 324   | 434   | 185    | 381        | 3085  | 6429       |
|                     | Par           | 4     | 4                | 3          | 5    | 4       | 3       | 4   | 4   | 4   | 35   |   | Par                        | 4               | 4      | 5     | 3     | 4       | 4     | 4     | 3      | 4          | 35    | 70         |
|                     | Stroke Index  | 1     | 3                | 5          | 7    | 9       | 11      | 13  | 15  | 17  |      |   | Stroke Index               | 2               | 4      | 6     | 8     | 10      | 12    | 14    | 16     | 18         |       |            |
|                     | Score         | 5     | 5                | 4          | 6    | 5       | 4       | 6   | 5   | 6   | 46   |   | Score                      | 5               | 6      | 4     | 5     | 4       | 5     | 6     | 3      | 6          | 44    | 90         |
|                     | Adj. Score    | 5     | 5                | 4          | 6    | 5       | 4       | 6   | 5   | 6   | 46   |   | Adj. Score                 | 5               | 6      | 4     | 5     | 4       | 5     | 6     | 3      | 6          | 44    | 90         |
|                     |               |       |                  |            |      |         |         |     |     |     |      |   |                            |                 |        |       |       |         |       |       |        | Post S     | Score |            |

• **Courses/Tee Search Method:** If the club does not have default courses & tees setup this will be the default option. When this method is chosen you can search for the course by typing in the Course Played field which will present matches in a drop-down as they are found.

| Andre Akselroo      | b                                      |                                       |      |                 | Add              | Golfer            | Add Club              | Add Association                   |
|---------------------|----------------------------------------|---------------------------------------|------|-----------------|------------------|-------------------|-----------------------|-----------------------------------|
| GHIN Number:        |                                        |                                       |      |                 |                  |                   | н                     | Low H.I                           |
| Handicap Management | Score Maintenance                      | Post a Score Account                  |      |                 |                  |                   | 15.4                  | 4 13.5                            |
| Hole-by-Hole        | Date Played *                          | Score Type                            |      |                 | Holes            |                   |                       |                                   |
| Total Score         | 11/17/2019                             | ) Home                                | Away | Competition     | 18               | 9                 |                       |                                   |
|                     | Choose Course/Tee Loo<br>Home Courses/ | okup Method:<br>/Tees Course/Tee Sear | ch   | Course Played * | 9 (Washington, U | <b>v</b><br>S-NJ) | Tee (C.R. /<br>Select | ' Slope / Par) *<br>~<br>st Score |

Once a course is selected, the tees associated with that selection will populate the "Tee (C.R. / Slope / Par) drop-down. The tee information is also connected to your Hole choice. If "18" was chosen 18-hole tees will display. If "9" was chosen, 9-hole tees will display.

| Course Playe | d *    |        |       |       |      |     |    | Tee (C.R. / Slope / Par) *   |
|--------------|--------|--------|-------|-------|------|-----|----|------------------------------|
| Hawk Pointe  | e Golf | Club ( | Washi | ngton | , US |     |    | Reserve (68.9 / 1            |
|              |        |        |       |       |      |     |    | Green (74.5 / 137 /<br>73)   |
|              | 10     | 11     | 12    | 13    | 14   | 15  | 10 | Gold (72.5 / 136 /           |
| Yards        | 399    | 359    | 354   | 170   | 328  | 502 | 17 | 73)                          |
| Par          | 4      | 4      | 4     | 3     | 4    | 5   | 3  | Reserve (68.9 / 125<br>/ 71) |
| Stroke Index | 2      | 4      | 6     | 8     | 10   | 12  | 1, | White (67.4 / 122 /<br>70)   |
| Score        |        |        |       |       |      |     |    | Blue (71.1 / 133 /           |
| Adj. Score   |        |        |       |       |      |     |    | , 2)                         |

As hole scores are entered, the Adj. Score will automatically be calculated, as do the Out, In and Total Scores.

|              | 1   | 2   | 3   | 4   |     | 6   |     | 8  | 9   | OUT  |              | 10  | 11  | 12  | 13  | 14  | 15  | 16  | 17  | 18  | IN   |  |
|--------------|-----|-----|-----|-----|-----|-----|-----|----|-----|------|--------------|-----|-----|-----|-----|-----|-----|-----|-----|-----|------|--|
| Yards        | 364 | 283 | 105 | 388 | 325 | 427 | 378 | 92 | 432 | 2794 | Yards        | 297 | 105 | 393 | 407 | 277 | 288 | 142 | 347 | 417 | 2673 |  |
| Par          | 4   | 4   | 3   | 4   | 4   | 4   | 4   | 3  | 4   | 34   | Par          | 4   | 3   | 4   | 4   | 4   | 4   | 3   | 4   | 4   | 34   |  |
| Stroke Index | 1   | 3   | 5   | 7   | 9   | 11  | 13  | 15 | 17  |      | Stroke Index | 2   | 4   | 6   | 8   | 10  | 12  | 14  | 16  | 18  |      |  |
| Score        | 6   | 5   | 7   |     |     |     |     |    |     | 18   | Score        |     |     |     |     |     |     |     |     |     |      |  |
| Adj. Score   | 6   | 5   | 6   |     |     |     |     |    |     | 17   | Adj. Score   |     |     |     |     |     |     |     |     |     |      |  |

Once all hole scores are entered, press the "Post Score" button. When the score is posted the chosen selections will remain until they are manually changed.

|              | 1   | 2   | 3   | 4   | 5   | 6   | 7   | 8  | 9   | OUT  |              | 10  | 11  | 12  | 13  | 14  | 15  | 16  | 17  | 18  | IN   |   |
|--------------|-----|-----|-----|-----|-----|-----|-----|----|-----|------|--------------|-----|-----|-----|-----|-----|-----|-----|-----|-----|------|---|
| Yards        | 364 | 283 | 105 | 388 | 325 | 427 | 378 | 92 | 432 | 2794 | Yards        | 297 | 105 | 393 | 407 | 277 | 288 | 142 | 347 | 417 | 2673 |   |
| Par          | 4   | 4   | 3   | 4   | 4   | 4   | 4   | 3  | 4   | 34   | Par          | 4   | 3   | 4   | 4   | 4   | 4   | 3   | 4   | 4   | 34   |   |
| Stroke Index | 1   | 3   | 5   | 7   | 9   | 11  | 13  | 15 | 17  |      | Stroke Index | 2   | 4   | 6   | 8   | 10  | 12  | 14  | 16  | 18  |      | I |
| Score        | 6   | 5   | 7   | 5   | 5   | 5   | 5   | 5  | 4   | 47   | Score        | 4   | 5   | 4   | 5   | 4   | 5   | 4   | 5   | 4   | 40   |   |
| Adj. Score   | 6   | 5   | 6   | 5   | 5   | 5   | 5   | 5  | 4   | 46   | Adj. Score   | 4   | 5   | 4   | 5   | 4   | 5   | 4   | 5   | 4   | 40   |   |

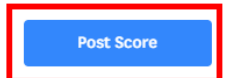

## Posting Total Scores

On the "Post a Score" tab, press the "Total Score" button.

| Andre Akselroo                      | ł                   |                                 |               |             |                      | Add   | Golfer | Add Club Add Association                             |
|-------------------------------------|---------------------|---------------------------------|---------------|-------------|----------------------|-------|--------|------------------------------------------------------|
| GHIN Number:<br>Handicap Management | Score Maintenance   | Post a Score                    | Account       |             |                      |       |        | H.I<br>15.4 Low H.I<br>13.5<br><sub>09/03/2019</sub> |
| Hole-by-Hole<br>Total Score         | Date Played *       | Score Type                      | Away          | Competition | Penalty              | Holes | 9      | ]                                                    |
|                                     | Choose Course/Tee I | Lookup Method:<br>25/Tees Cours | se/Tee Search | Cour        | se/Tee Played<br>ect |       |        | v                                                    |

Provide the "Date Played", "Score Type", "Holes" and select a Course/Tee by using one of the lookup methods identified in the HBH method.

Once a course is selected, the tees associated with that selection will populate the "Tee (C.R. / Slope / Par) drop-down.

The tee information is also connected to your Hole choice. If "18" was chosen 18-hole tees will display. If "9" was chosen, 9-hole tees will display.

| ate Played *           | Score Type   |           |             |                     | Holes           |               |          |
|------------------------|--------------|-----------|-------------|---------------------|-----------------|---------------|----------|
| 11/17/2019 📋           | Home         | Away      | Competition | Penalty             | 18              | 9             |          |
| noose Course/Tee Looki | ıp Method:   |           | Cour        | se/Tee Played       | 4               |               | J        |
| Home Courses/Tee       | es Course/To | ee Search | Wi          | nged Foot Golf Club | East / White 20 | 17 (72.2 / 13 | 36 / 70) |
|                        |              |           | From        | t 9                 | Back 9          |               | Total 18 |
|                        |              |           | 44          |                     | 44              |               | 88       |

| Andre Akselroo                              | 1                                       | Add Golfer Add Club Add Association                      |
|---------------------------------------------|-----------------------------------------|----------------------------------------------------------|
| GHIN Number: 8444712<br>Handicap Management | Score Maintenance Post a Score Account  | H.I LOW H.I<br>15.4 13.5<br>90/07/2015                   |
| Hole-by-Hole                                | Date Played * Score Type                | Holes                                                    |
| Total Score                                 | 11/17/2019 🗎 Home Away                  | Competition Penalty 18 9                                 |
|                                             | Choose Course/Tee Lookup Method:        | Course/Tee Played                                        |
|                                             | Home Courses/Tees     Course/Tee Search | Winged Foot Golf Club East / Blue B9 (36.2 / 137 / 35) 🗸 |
|                                             |                                         | Total 9                                                  |
|                                             |                                         | 80 <u> </u>                                              |
|                                             |                                         | Post Score                                               |
|                                             |                                         |                                                          |

Once all data is provided, press the "Post Score" button.

#### Penalty Scores

From the "Post a Score" tab within the golfer profile, click the "Total Score" button and then press "Penalty".

| Andre Akselroo      | ł                 |              |         |             |         | Add Golfer     | Add Club Add Association           |
|---------------------|-------------------|--------------|---------|-------------|---------|----------------|------------------------------------|
| GHIN Number:        |                   |              |         |             |         |                | H.I Low H.I                        |
| Handicap Management | Score Maintenance | Post a Score | Account |             |         |                | 15.4 13.5<br><sup>09/03/2019</sup> |
| Hole-by-Hole        | Date Played *     | Score Type   |         |             |         | Penalty Method | Holes                              |
| Total Score         | 11/16/2019        | Home         | Away    | Competition | Penalty | Auto Manu      | ıal <b>18</b> 9                    |
|                     |                   |              |         |             |         | -              | Penalty Type                       |
|                     |                   |              |         |             |         |                | High Low                           |
|                     |                   |              |         |             |         |                |                                    |
|                     |                   |              |         |             |         |                |                                    |
|                     |                   |              |         |             |         |                | Post Score                         |
|                     |                   |              |         |             |         |                |                                    |

You will notice there are two methods by which to post a penalty score, "Auto" and "Manual".

**Auto Penalty:** This penalty option will post a duplicate score (aside from the date) automatically based on the score with the Highest or Lowest differential based on their most recent 20 scores.

| Hole-by-Hole | Date Played * | Score Type |      |             |         | Penalty Meth | od     | Holes        |       |
|--------------|---------------|------------|------|-------------|---------|--------------|--------|--------------|-------|
| Total Score  | 11/16/2019    | Home       | Away | Competition | Penalty | Auto         | Manual | 18           | 9     |
|              |               |            |      |             |         |              |        | Penalty Type | 2     |
|              |               |            |      |             |         |              |        | High         | Low   |
|              |               |            |      |             |         |              |        |              |       |
|              |               |            |      |             |         |              |        |              |       |
|              |               |            |      |             |         |              |        | Post         | Score |
|              |               |            |      |             |         |              |        | Post         | Score |

**Manual Penalty:** When you choose the manual penalty method you will use the existing score posting processes with a few exceptions. You cannot post a manual penalty score using HBH. You must select a tee/rating from the Course Rating Application.

| Hole-by-Hole | Date Played *          | Score Type |          |             |                     | Penalty Meth     | od Hol    | es         |  |
|--------------|------------------------|------------|----------|-------------|---------------------|------------------|-----------|------------|--|
| Total Score  | 11/16/2019             | Home       | Away     | Competition | Penalty             | Auto             | Manual    | 18 9       |  |
|              | Choose Course/Tee Look | up Method: |          | Cou         | ırse/Tee Played     |                  |           |            |  |
|              | Home Courses/Te        | course/Te  | e Search | Aj          | pplebrook Golf Club | / Composite (72. | 8/132/71) | ~          |  |
|              |                        |            |          | Fro         | nt 9                | Back 9           | Tota      | al 18      |  |
|              |                        |            |          |             |                     |                  |           |            |  |
|              |                        |            |          |             |                     |                  |           |            |  |
|              |                        |            |          |             |                     |                  |           | Post Score |  |

## Manual Course & Rating Entry

From the "Post a Score" tab within the golfer profile, click the "Total Score" button and then chose the "Course/Tee Search" Course Lookup Method. You will see a link under the "Course Played" field labeled "Manual Course Entry (Not Recommended)".

| Andre Akselrod                      | I                                                                       |                  |      |                                                                      |         | Add    | Golfer | Add Club Add Association                               |  |
|-------------------------------------|-------------------------------------------------------------------------|------------------|------|----------------------------------------------------------------------|---------|--------|--------|--------------------------------------------------------|--|
| GHIN Number:<br>Handicap Management | Score Maintenance                                                       | ost a Score Acco | ount |                                                                      |         |        |        | H.J<br>15.4 Low H.J<br>13.5<br>00/03/2019              |  |
| Hole-by-Hole                        | Date Played *                                                           | Score Type       |      |                                                                      |         | Holes  |        |                                                        |  |
| Total Score                         | 11/16/2019                                                              | Home             | Away | Competition                                                          | Penalty | 18     | 9      |                                                        |  |
|                                     | Choose Course/Tee Lookup Method:<br>Home Courses/Tees Ocurse/Tee Search |                  |      | Course Played •<br>Select •<br>Manual Course Entry (Not Recommended) |         |        |        | Tee (C.R. / Slope / Par) * Select  Manual Rating Entry |  |
|                                     |                                                                         |                  |      | Front                                                                | 9       | Back 9 |        | Total 18                                               |  |
|                                     |                                                                         |                  |      |                                                                      |         |        |        | Post Score                                             |  |

There are two ways to use the manual entry method.

• **Manual Course Entry**: If you can't find the course during a search, you can manually enter both the "Course Name Played" and the rating information using the "Manual Course Entry" option under the "Course Played" field.

|                                       |                            | nanual Course Entry                                                       | ×  |  |  |  |
|---------------------------------------|----------------------------|---------------------------------------------------------------------------|----|--|--|--|
|                                       |                            | Course Name Played*<br>McGowan Golf & Country Club                        |    |  |  |  |
| Course Played *                       | Tee (C.R. / Slope / Par) * | Front 9                                                                   |    |  |  |  |
| Manual Course Entry (Not Recommended) | Manual Rating Entry        | Back 9         113           Total 18         90         71.9         113 | ]. |  |  |  |
|                                       |                            | Cancel Save                                                               |    |  |  |  |
|                                       |                            |                                                                           |    |  |  |  |

• **Manual Rating Entry**: If the course is found during a search, you can manually enter the rating information manually using the "Manual Rating Entry" option.

|                                                             |                            | 🧪 Manual Rating Entry |                                                                  |       |      |        | × |
|-------------------------------------------------------------|----------------------------|-----------------------|------------------------------------------------------------------|-------|------|--------|---|
|                                                             |                            |                       | Course Name Played*<br>Hawk Pointe Golf Club (Washington, US-NJ) |       |      |        |   |
| Course Played *                                             | Tee (C.R. / Slope / Par) * |                       | Front 9                                                          | Score | CR   | Slope  |   |
| Hawk Pointe Golf Club (Washington, US $\times$ $\checkmark$ | Select 🗸                   | ip<br>35              | Poole 0                                                          |       |      |        |   |
| Manual Course Entry (Not Recommended)                       | <u>Manual Rating Entry</u> |                       | Back 9                                                           |       |      |        |   |
|                                                             |                            |                       | Total 18                                                         | 88    | 71.2 | 113    | * |
|                                                             |                            |                       | Ca                                                               | ncol  |      | Source |   |
|                                                             |                            | 1                     | G                                                                | ncer  |      | JAVE   |   |

Once the information is provided in the modal, click "Save". On the Post a Score page, you will notice that the information you entered in the modal has been populated. Press the "Post Score" button to post the score.

**Note:** It is not recommended that scores be posted using Manual Course Entry, however, the manual course entry method is provided so that golfers who play at a Facility/Course that cannot be found in the Course Rating Application can post their scores.

Manual Course Entry is not available when posting Penalty Scores or using the Hole by Hole Method.